# Importing Affymetrix CEL Files with TAC for BRB-ArrayTools

Version 1.0

Вy

#### Dr. Qian Xie

#### BRB-ArrayTools Development Team

#### arraytools@emmes.com

Jan. 2021

### Contents

| 1. | Intro | oduction                            | 1  |
|----|-------|-------------------------------------|----|
| 2. | Dow   | vnload and install TAC Software     | 2  |
| 3. | Con   | vert CEL files to TXT file with TAC | 4  |
| 4. | Imp   | ort the TXT file in BRB-ArrayTools  | 7  |
| 5. | Exar  | nples of other array types          | 11 |
| 5  | 5.1.  | Affymetrix Mouse Gene 1.0 ST Array  | 12 |
| 5  | 5.2.  | Affymetrix HT HG-U133+ PM Array     | 13 |

### 1. Introduction

<u>Affymetrix Expression Console Software is now part of the Transcriptome Analysis Console (TAC)</u> <u>Software</u>. In this instruction, you use the TAC software to convert Affymetrix CEL files to a probe summarization TXT file and then import the TXT file in BRB-ArrayTools to collate a BRB-ArrayTools project.

### 2. Download and install TAC Software

You can download the TAC software from the website <u>https://www.thermofisher.com/us/en/home/life-science/microarray-analysis/microarray-analysis-instruments-software-services/microarray-analysis-software/affymetrix-transcriptome-analysis-console-software.html</u>. Current version is TAC 4.0.2.15 (Nov. 2020). After installing the TAC software, you need to set up the software by clicking the tab "Preferences":

• Set Library Folders: C:/Users/%username%/Documents/TACX

| applied biosystems                                                  | TAC 4.0 | ? | í | - |      | ×  |
|---------------------------------------------------------------------|---------|---|---|---|------|----|
| New Analysis Open Existing Result Preferences                       |         |   |   |   |      |    |
| Download Library Files Library Folder: C:\Users\xieq\Documents\TACX |         |   |   |   | Brow | se |
| ▲ NetAffx Settings                                                  |         |   |   |   |      |    |
| NetAffx Username:                                                   |         |   |   |   |      |    |
| NetAffx Password:                                                   |         |   |   |   |      |    |
|                                                                     |         |   |   |   |      |    |
| Internet Proxy Settings                                             |         |   |   |   |      |    |
| Installed Array Types                                               |         |   |   |   |      |    |
| Array Type Version Description                                      |         |   |   |   |      |    |
|                                                                     |         |   |   |   |      |    |
|                                                                     |         |   |   |   |      |    |
|                                                                     |         |   |   |   |      |    |
|                                                                     |         |   |   |   |      |    |
|                                                                     |         |   |   |   |      |    |
|                                                                     |         |   |   |   |      |    |
|                                                                     |         |   |   |   |      |    |
|                                                                     |         |   |   |   |      |    |
|                                                                     |         |   |   |   |      |    |
|                                                                     |         |   |   |   |      |    |
|                                                                     |         |   |   |   |      |    |
|                                                                     |         |   |   |   |      |    |
|                                                                     |         |   |   |   |      |    |

- Download the Library files for your array type:
  - Click the "Download Library Files" button, a NetAffx Account Information window pops up. If you have an account, you may enter your account information here and click "OK". If you do not have an account, you need to click "Register Now" to create an account in your default browser and then enter here.

| applied biosystems                                   | TAC 4.0                                        | ? | í | - |       | ×  |
|------------------------------------------------------|------------------------------------------------|---|---|---|-------|----|
| New Analysis Open Existing Result Preferences        |                                                |   |   |   |       |    |
| Download Library Files Library Folder: C:\Users\xieq | \Documents\TACX                                |   |   |   | Brows | se |
| <ul> <li>NetAffx Settings</li> </ul>                 |                                                |   |   |   |       |    |
| NetAffx Username:                                    |                                                |   |   |   |       |    |
| NetAffx Password:                                    |                                                |   |   |   |       |    |
| Automatic Update Library Files                       |                                                |   |   |   |       |    |
| <ul> <li>Internet Proxy Settings</li> </ul>          |                                                |   |   |   |       |    |
| Installed Array Types                                | Not Affer A consult information                |   |   |   |       |    |
| Array Type Version Description                       | Enter your NetAffy amail address and password  |   |   |   |       |    |
|                                                      | Enter your NetArix email address and password. |   |   |   |       |    |
|                                                      | Email: dian_xie@sra.com                        |   |   |   |       |    |
|                                                      | Register Now                                   |   |   |   |       |    |
|                                                      | <u>regists rivi</u>                            |   |   |   |       |    |
|                                                      |                                                |   |   |   |       |    |
|                                                      | OK Cancel                                      |   |   |   |       |    |
|                                                      |                                                |   |   |   |       |    |
|                                                      |                                                |   |   |   |       |    |
|                                                      |                                                |   |   |   |       |    |
|                                                      |                                                |   |   |   |       |    |
|                                                      |                                                |   |   |   |       |    |
|                                                      |                                                |   |   |   |       |    |
|                                                      |                                                |   |   |   |       |    |

 The NetAffx Account Information will automatically fill in the NetAffx Settings field and a window pops up for selecting array types. Select miRNA-4\_0 and click the "Download" button. The library files for the array type will be downloaded and the relevant information will keep under the "Installed Array Types" field.

| applied biosystems                                   | TAC                   | 4.0                               | (               | ? () _ □ | ×   |
|------------------------------------------------------|-----------------------|-----------------------------------|-----------------|----------|-----|
| New Analysis Open Existing Result Preferences        | NetAffx Library Files |                                   |                 |          |     |
| Download Library Files Library Folder: C:\Users\xieq | Array Type            | Information                       |                 | Brow     | /se |
| ▲ NetAffx Settings                                   | MedTA-1 0             |                                   | ^               |          |     |
| NetAffx Username: qian_xie@sra.com                   |                       |                                   |                 |          |     |
| Automatic Update Library Files                       | ☐ MG_U74Bv2           |                                   |                 |          |     |
| ▼ Internet Proxy Settings                            | □ MG_U74Cv2           |                                   |                 | -        |     |
| Installed Array Types                                | miRNA-2_0             |                                   |                 |          |     |
| Array Type Version Description                       | miRNA-3_0             |                                   |                 |          |     |
| · · · · ·                                            | miRNA-3_1             |                                   |                 |          |     |
|                                                      | miRNA-4_0             |                                   |                 |          |     |
|                                                      | miRNA-4_1             |                                   |                 |          |     |
|                                                      | MOE430A               |                                   |                 |          |     |
|                                                      | MOE430B               |                                   |                 |          |     |
|                                                      | MoEx-1_0-st-v1        |                                   |                 |          |     |
|                                                      | MoGene-1_0-st-v1      |                                   |                 |          |     |
|                                                      | MoGene-1_1-st-v1      |                                   |                 |          |     |
|                                                      | ☐ MoGene-2_0-st       |                                   |                 |          |     |
|                                                      | MoGene-2_1-st         |                                   | ~               |          |     |
|                                                      |                       | Select array type(s) to download. |                 |          |     |
|                                                      |                       |                                   | Download Cancel | 1        |     |
|                                                      |                       |                                   |                 |          |     |

## 3. Convert CEL files to TXT file with TAC

You keep all CEL files in a folder. Here uses the NCBI GEO GSE123377 dataset as an example. You may download the dataset <u>https://www.ncbi.nlm.nih.gov/geo/download/?acc=GSE123377&format=file</u>.

You click the tab "New Analysis" to start a new study.

 Import Files > Import CEL Files: a file browser window pops up > Select CEL files (NCBI GEO GSE123377) > Open.

| applied biosyst | tems                       | TAC 4.0                                                          | ? (ì _ □ ×   |
|-----------------|----------------------------|------------------------------------------------------------------|--------------|
| New Analysis    | Open Existing Result Prefe | rences                                                           |              |
| Import Files 💌  | Remove Selected File(s)    | d New Column Sample Attributes                                   |              |
| File Name       | Market CEL Files           |                                                                  | ×            |
|                 | ← → ~ ↑ 📕 «                | Datasets > Users > GSE123377miRNA4 v 💍 $>$ Search GSE123         | 377miRNA4    |
|                 | Organize - New fo          | der 📲 🔹                                                          | · 🔳 🕜        |
|                 | HotLinks                   | Date modified Type                                               | Size ^       |
|                 | OneDrive                   | GSM3502404_4877_6_miRNA-4_0_CEL 8/28/2014 7:31 AM GIMP 2.10.22   | 2,8          |
|                 | This PC                    | GSM3502405_4877_7_miRNA-4_0_CEL 8/28/2014 7:42 AM GIMP 2.10.22   | 2,8          |
|                 | 3D Objects                 | GSM3502406_4877_8_miRNA-4_0_CEL 8/29/2014 7:32 AM GIMP 2.10.22   | 2,8          |
|                 | Deskton                    | GIMP 2.10.22                                                     | 2,8          |
|                 | Documents                  | GIMP 2.10.22                                                     | 2,8          |
|                 | Downloads                  | GSM3502409_4877_35_1_miRNA-4_0 8/29/2014 10:40 AM GIMP 2.10.22   | 2,8          |
|                 | Downloads                  | GIMP 2.10.22                                                     | 2,8          |
|                 | Music                      | GIMP 2.10.22                                                     | 2,8          |
|                 | Pictures                   | GIMP 2.10.22                                                     | 2,8          |
|                 | Videos                     | GIMP 2.10.22                                                     | 2,8          |
|                 | 🐛 Windows (C:)             | GSM3502414_4877_34_miRNA-4_0_CEL 8/29/2014 10:52 AM GIMP 2.10.22 | 2,8 🗸        |
|                 |                            | / <                                                              | >            |
|                 | File                       | ame: "GSM3502414_4877_34_miRNA-4_0_CEL" "GSM3502388_4877_1. >    | ~            |
|                 | _                          | Open                                                             | Cancel       |
| Result Name: A  | nal,                       | er Festeseiskund te neuristustustustustustus                     | Browse       |
|                 |                            |                                                                  | Run Analysis |

• In the column "Condition", change Type: Comparison and assign the column values. Half of the files are "1" and another half of the files are "2". These assignments are random. It is for the program to process. Click the lower-left button "Run Analysis".

| applied biosystems                         | TAC 4.0                                                   | ? (ì _ □ ×                |
|--------------------------------------------|-----------------------------------------------------------|---------------------------|
| New Analysis Open Existing Result Prefe    | ences                                                     |                           |
| Array Type: miRNA-4_0 Analysis Type: Expre | sion (Gene) V Summarization: RMA+DABG (All Organisms) V   | Version: version 1 ~      |
| Import Files  Remove Selected File(s) Add  | New Column Sample Attributes 💌 Clear Sorting Show Graph 💌 |                           |
| File Marrie (07)                           | Condition                                                 |                           |
| File Name (27)                             | Type: Comparison ¥                                        |                           |
| GSM3502388_4877_1_miRNA-4_0CEL             | 1                                                         | ^                         |
| GSM3502389_4877_2_miRNA-4_0CEL             | 1                                                         |                           |
| GSM3502390_4877_3_miRNA-4_0CEL             | 1                                                         |                           |
| GSM3502391_4877_4_miRNA-4_0CEL             | 1                                                         |                           |
| GSM3502392_4877_5_miRNA-4_0CEL             | 1                                                         |                           |
| GSM3502393_4877_16_miRNA-4_0CEL            | 1                                                         |                           |
| GSM3502394_4877_17_miRNA-4_0CEL            | 1                                                         |                           |
| GSM3502395_4877_18_miRNA-4_0CEL            | 1                                                         |                           |
| GSM3502396_4877_19_miRNA-4_0CEL            | 1                                                         |                           |
| GSM3502397_4877_20_miRNA-4_0CEL            | 1                                                         |                           |
| GSM3502398_4877_21_miRNA-4_0CEL            | 1                                                         |                           |
| GSM3502399_4877_22_miRNA-4_0CEL            | 1                                                         |                           |
| GSM3502400_4877_23_miRNA-4_0CEL            | 1                                                         |                           |
| GSM3502401_4877_24_miRNA-4_0CEL            | 2                                                         |                           |
| GSM3502402_4877_32_miRNA-4_0CEL            | 2                                                         | ~                         |
| Result Name: Analysis_1 Output Fold        | r: [C:\Users\xieq\Documents\TACX\AnalysisResults          | Browse                    |
|                                            | Algorithm Settings Comparison S                           | Setup Wizard Run Analysis |

• When the analysis finishes, a new window pops up with the results.

| applied biosystems            |                                             |                                             |                                        | Analysi                  | s_1.tacx                                                                                      | ) () _     | 6 ×       |
|-------------------------------|---------------------------------------------|---------------------------------------------|----------------------------------------|--------------------------|-----------------------------------------------------------------------------------------------|------------|-----------|
| Sample QC View Summary Vi     | ew Gene Vi                                  | iew                                         |                                        |                          |                                                                                               |            |           |
| Sample Table                  |                                             |                                             |                                        |                          | PCA Hybridization Controls (3') Hybridization Controls (5') Spike-In Controls Signal Box Plot |            |           |
| Apply View  Filters  Show/Hid | e Columns Exp                               | oort 🔻 🛛 Add Co                             | olumn Reanalyze                        | nples  Create Line Graph | Color By: Condition V Shape By: <none> V Default View</none>                                  |            | ≡         |
| File Name                     | Hybridization<br>Controls (3')<br>Threshold | Hybridization<br>Controls (5')<br>Threshold | Spike-In<br>Controls Conc<br>Threshold | ก                        | PCA Mapping 41.1% (CHP)                                                                       |            | Condition |
| GSM3502388 4877 1 miRNA-4 0   | Pass                                        | Pass                                        | Pass 1                                 |                          |                                                                                               |            | <u> </u>  |
| GSM3502389 4877 2 miRNA-4 0   | Pass                                        | Pass                                        | Pass 1                                 |                          | PCA2 14.2%                                                                                    |            |           |
| GSM3502390 4877 3 miRNA-4 0   | Pass                                        | Pass                                        | Pass 1                                 |                          |                                                                                               |            |           |
| GSM3502391 4877 4 miRNA-4 0   | Pass                                        | Pass                                        | Pass 1                                 |                          |                                                                                               |            |           |
| GSM3502392 4877 5 miRNA-4 0   | Pass                                        | Pass                                        | Pass 1                                 |                          |                                                                                               |            |           |
| GSM3502393 4877 16 miRNA-4 0  | Pass                                        | Pass                                        | Pass 1                                 |                          |                                                                                               |            |           |
| GSM3502394_4877_17_miRNA-4_0  | Pass                                        | Pass                                        | Pass 1                                 |                          |                                                                                               |            |           |
| GSM3502395 4877 18 miRNA-4 0  | Pass                                        | Pass                                        | Pass 1                                 |                          |                                                                                               |            |           |
| GSM3502396_4877_19_miRNA-4_0  | Pass                                        | Pass                                        | Pass 1                                 |                          |                                                                                               |            |           |
| GSM3502397_4877_20_miRNA-4_0  | Pass                                        | Pass                                        | Pass 1                                 |                          |                                                                                               |            |           |
| GSM3502398_4877_21_miRNA-4_0  | Pass                                        | Pass                                        | Pass 1                                 |                          |                                                                                               |            |           |
| GSM3502399_4877_22_miRNA-4_0  | Pass                                        | Pass                                        | Pass 1                                 |                          |                                                                                               |            |           |
| GSM3502400_4877_23_miRNA-4_0  | Pass                                        | Pass                                        | Pass 1                                 |                          |                                                                                               |            |           |
| GSM3502401_4877_24_miRNA-4_0  | Pass                                        | Pass                                        | Pass 2                                 |                          |                                                                                               |            |           |
| GSM3502402_4877_32_miRNA-4_0  | Pass                                        | Pass                                        | Pass 2                                 |                          |                                                                                               |            |           |
| GSM3502403_4877_33_miRNA-4_0  | Pass                                        | Pass                                        | Pass 2                                 |                          |                                                                                               |            |           |
| GSM3502404_4877_6_miRNA-4_0   | Pass                                        | Pass                                        | Pass 2                                 |                          |                                                                                               |            |           |
| GSM3502405_4877_7_miRNA-4_0   | Pass                                        | Pass                                        | Pass 2                                 |                          |                                                                                               |            |           |
| GSM3502406_4877_8_miRNA-4_0   | Pass                                        | Pass                                        | Pass 2                                 |                          |                                                                                               |            |           |
| GSM3502407_4877_9_miRNA-4_0   | Pass                                        | Pass                                        | Pass 2                                 |                          |                                                                                               |            |           |
| GSM3502408_4877_10_miRNA-4_0  | Pass                                        | Pass                                        | Pass 2                                 |                          |                                                                                               |            |           |
| GSM3502409_4877_35_1_miRNA-4  | Pass                                        | Pass                                        | Pass 2                                 |                          |                                                                                               |            |           |
| GSM3502410_4877_11_miRNA-4_0  | Pass                                        | Pass                                        | Pass 2                                 |                          |                                                                                               |            |           |
| GSM3502411_4877_12_miRNA-4_0  | Pass                                        | Pass                                        | Pass 2                                 |                          |                                                                                               | PCA1 17.8% |           |
| GSM3502412_4877_13_miRNA-4_0  | Pass                                        | Pass                                        | Pass 2                                 |                          |                                                                                               |            |           |
| GSM3502413_4877_14_miRNA-4_0  | Pass                                        | Pass                                        | Pass 2                                 |                          | •                                                                                             |            |           |
| GSM3502414_4877_34_miRNA-4_0  | Pass                                        | Pass                                        | Pass 2                                 |                          |                                                                                               |            |           |
|                               |                                             |                                             |                                        |                          | 100323                                                                                        |            |           |
|                               | ?7 Selected: 0 🕇                            | +                                           |                                        | Show Filtered Only       | Left Mouse Action: Rotate v Right Mouse Action: Lasso v Zoom: Size:                           |            |           |

• Click the "Gene View" in the new window. And click "Customize Annotations" to select information columns for output. In the popped up window, check "Top Assignment" to pick the first subfield in each annotation column and select gene information columns you need. Click "OK".

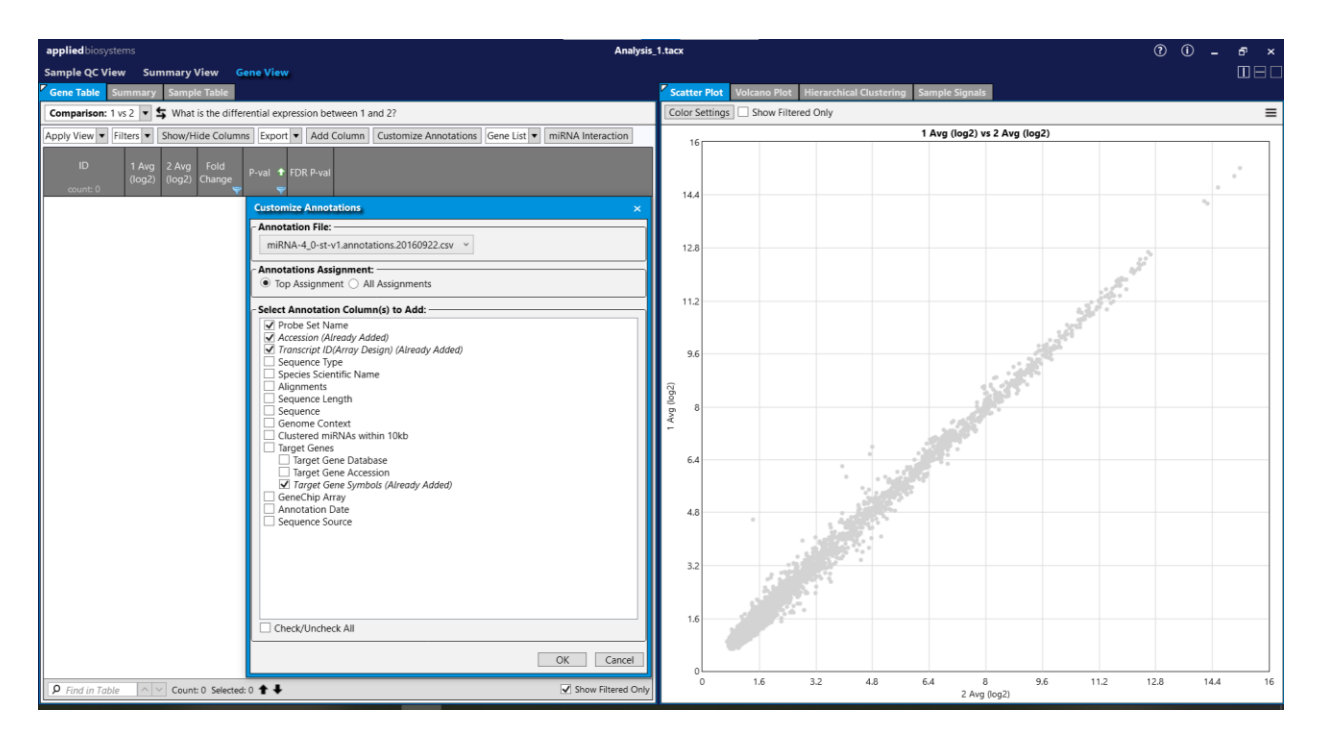

• Click "Show/Hide Columns", a window will pop up. You can select columns for output. Click "OK".

| applied biosystem      | s                      |                                |                       |                      | Analysis                     | _1.tacx        |              |                 |             |              |             |         |      | ? () | -    | б× |
|------------------------|------------------------|--------------------------------|-----------------------|----------------------|------------------------------|----------------|--------------|-----------------|-------------|--------------|-------------|---------|------|------|------|----|
| Sample QC View         | Summary                | View Gene Vie                  | w                     |                      |                              |                |              |                 |             |              |             |         |      |      |      |    |
| Gene Table Sum         | imary Samp             | le Table                       |                       |                      |                              | Scatter Plot   | Volcano Plot | Hierarchical Cl | ustering Sa | nple Signals |             |         |      |      |      |    |
| Comparison: 1 vs       | 2 🔹 🗲 What             | t is the differential ex       | xpression between 1 a | nd 2?                |                              | Color Settings | Show Filte   | red Only        |             |              | _           |         |      |      |      | =  |
| Apply View 💌 Filte     | ers  Show/H            | Hide Columns Expo              | Add Column            | Customize Annotation | Gene List  miRNA Interaction |                |              |                 | 1.          | Avg (log2) v | s 2 Avg (lo | g2)     |      |      |      |    |
| ID<br>count: 36222     | Target Gene<br>Symbols | Transcript ID(Array<br>Design) | Accession             | Probe Set Name       |                              | 14.4           |              |                 |             |              |             |         |      |      |      | •  |
| 20535182               |                        | hsa-mir-521-2                  | MI0003163             | MI0003163_x_st She   | w/Hide Columns               |                | ×            |                 |             |              |             |         |      |      | •    |    |
| 20525120               |                        | bta-miR-2285v                  | MIMAT0025579          | MIMAT0025579_        | 4.4                          |                |              |                 |             |              |             |         |      |      |      |    |
| 20512215               |                        | ppc-miR-2273                   | MIMAT0011730          | MIMAT0011730         | 1 Avg (log2)                 |                |              |                 |             |              |             |         |      |      |      |    |
| 20514738               |                        | aae-miR-1174                   | MIMAT0014265          | MIMAT0014265_        | 2 Avg (log2)                 |                |              |                 |             |              |             |         |      | \$   |      |    |
| 20525478               | ABLIM1                 | hsa-miR-6758-3p                | MIMAT0027417          | MIMAT0027417_        | 1 Standard Deviation         |                |              |                 |             |              |             |         |      | F    |      |    |
| 20518208               |                        | tca-miR-iab-8-3p               | MIMAT0018699          | MIMAT0018699_        | 2 Standard Deviation         |                |              |                 |             |              |             |         | 8    |      |      |    |
| 20522571               |                        | osa-miR5814                    | MIMAT0023286          | MIMAT0023286_        | 1 Expressed                  |                |              |                 |             |              |             |         | 1    |      |      |    |
| 20529108               |                        | ptc-miR3627b                   | MIMAT0030391          | MIMAT0030391_        | 2 Expressed                  |                |              |                 |             |              |             | <u></u> |      |      |      |    |
| 20535950               |                        | mmu-mir-1892                   | MI0008320             | MI0008320_st         | Fold Change                  |                |              |                 |             |              |             |         |      |      |      |    |
| 20533134               |                        | ENSG00000212618                | ENSG0000212618        | ENSG00002126         | P-val                        |                |              |                 |             |              |             |         |      |      |      |    |
| 20529180               |                        | prd-miR-239-3p                 | MIMAT0030463          | MIMAT0030463         | F-981                        |                |              |                 |             |              |             |         |      |      |      |    |
| 20514958               |                        | tgu-miR-2965                   | MIMAT0014468          | MIMAT0014468_        | FDR P-Val                    |                |              |                 |             |              |             | 5       |      |      |      |    |
| 20511655               |                        | gma-miR1509b                   | MIMAT0011201          | MIMAT0011201         | Expressed in Both Conditions |                |              |                 |             |              | 1.18        |         |      |      |      |    |
| 20534298               |                        | HBII-55                        | HBII-55               | HBII-55_st           | Target Gene Symbols          |                |              |                 |             |              |             |         |      |      |      |    |
| 20512653               |                        | dps-miR-375-5p                 | MIMAT0012253          | MIMAT0012253_        | Validated Gene Symbols       |                |              |                 |             |              | <b>6</b> -0 |         |      |      |      |    |
| 20523287               |                        | cgr-miR-505-3p                 | MIMAT0023980          | MIMAT0023980_        | Transcript ID(Array Design)  |                |              |                 |             | 100          |             |         |      |      |      |    |
| 20504857               |                        | xtr-miR-16c                    | MIMAT0003562          | MIMAT0003562         | Accession                    |                |              |                 |             |              |             |         |      |      |      |    |
| 20507154               |                        | oan-miR-16c-5p                 | MIMAT0006847          | MIMAT0006847_        | Chromosome                   |                |              |                 |             |              |             |         |      |      |      |    |
| 20508315               |                        | gga-miR-16c-5p                 | MIMAT0007739          | MIMAT0007739_        | Strand                       |                |              |                 |             |              |             |         |      |      |      |    |
| 20515169               |                        | tgu-miR-16c                    | MIMAT0014586          | MIMAT0014586_        | Suanu                        |                |              |                 |             |              |             |         |      |      |      |    |
| 20521318               |                        | aca-miR-16b-5p                 | MIMAT0021801          | MIMAT0021801_        | Start                        |                |              | 88              | 22          |              |             |         |      |      |      |    |
| 20525668               | ASB1                   | hsa-miR-6853-3p                | MIMAT0027607          | MIMAT0027607_        | Stop                         |                |              | . 466           |             |              |             |         |      |      |      |    |
| 20506499               |                        | mmu-miR-582-5p                 | MIMAT0005291          | MIMAT0005291_        | Probe Set Name               |                |              |                 |             |              |             |         |      |      |      |    |
| 20524626               |                        | mmu-miR-6341                   | MIMAT0025084          | MIMAT0025084_        |                              |                |              |                 |             |              |             |         |      |      |      |    |
| 20537586               |                        | hsa-mir-6841                   | MI0022687             | MI0022687_st         |                              | OK             | Cancel       | · *             |             |              |             |         |      |      |      |    |
| 20524200               |                        | nta-miR6025d                   | MIMAT0024732          | MIMAT0024732_        |                              |                |              | 100°6           |             |              |             |         |      |      |      |    |
| 20521034               |                        | asu-miR-375-5p                 | MIMAT0021525          | MIMAT0021525_st      |                              |                |              | 5 · ·           |             |              |             |         |      |      |      |    |
| 20533255               |                        | ENSG0000238377                 | ENSG0000238377        | ENSG0000238377_st    | _                            |                |              | •               |             |              |             |         |      |      |      |    |
| 20534966               |                        | rno-mir-99a                    | MI0000883             | MI0000883_st         | _                            | 1.6            | ALC: NO      |                 |             |              |             |         |      |      |      |    |
| 20534678               |                        | mmu-mir-92a-2                  | MI0000580             | MI0000580_st         | _                            |                | 1539         |                 |             |              |             |         |      |      |      |    |
| 20534115               |                        | ENSG00000253091                | ENSG00000253091       | ENSG00000253091_st   |                              |                |              |                 |             |              |             |         |      |      |      |    |
| 20501929               |                        | gga-miR-200a-5p                | MIMAT0026533          | MIMAT0026533_st      | ~                            |                |              |                 |             |              |             |         |      |      |      |    |
| <b>P</b> Find in Table | Coun                   | t: 36222 Selected: 0           | t+                    |                      | Show Filtered Only           | 0              | 1.6          | 3.2 4           | .8 6.       | 1 8<br>2 Avg | 3<br>(log2) | 9.6     | 11.2 | 12.8 | 14.4 | 16 |

 Click "Export" > Export..., an Export window pops up. You can select the output contents. Click "OK".

| applied biosystem:     | s                      |                                |                      |                       | Analysis                                   | 1.tacx        |                              |              |                |                   |             |      | 0    | i _  | ъх    |
|------------------------|------------------------|--------------------------------|----------------------|-----------------------|--------------------------------------------|---------------|------------------------------|--------------|----------------|-------------------|-------------|------|------|------|-------|
| Sample OC View         | Summary                | View Gene Vie                  | w                    |                       |                                            |               |                              |              |                |                   |             |      |      |      |       |
| Gene Table Sum         | mary Samp              | le Table                       |                      |                       |                                            | Scatter Plot  | Volcano Plot                 | Hierarchical | Clustering Sar | mple Signals      |             |      |      |      |       |
| Comparison: 1 vr.3     | 2 - + What             | t is the differential ex       | pression between 1 a | nd 22                 |                                            | Color Setting | s Show Filte                 | ared Only U  | se EDR PaVal   |                   |             |      |      |      | =     |
| comparison. 1 vs z     | + Wild                 | ris die differendares          | pression between 1 a | 10 21                 |                                            | Color Setting | 3 - 310W THE                 |              |                |                   | -           |      |      |      | -     |
| Apply View 🔻 Filte     | ers  Show/H            | Hide Columns Expo              | rt 💌 Add Column      | Customize Annotations | Gene List   miRNA Interaction              | 5             |                              |              |                | P-val vs Fold     | Change      |      |      |      |       |
| ID<br>count: 36222     | Target Gene<br>Symbols | Transcript ID(Array<br>Design) | Accession            | Probe Set Name        |                                            | 45            |                              |              |                |                   |             |      |      |      |       |
| 20535182               |                        | hsa-mir-521-2                  | MI0003163            | MI0003163_x_st        | ^                                          |               |                              |              |                | •                 |             |      |      |      |       |
| 20525120               |                        | bta-miR-2285v                  | MIMAT0025579         | MIMAT0025579_st       | -                                          |               |                              |              |                |                   |             |      |      |      |       |
| 20512215               |                        | ppc-miR-2273                   | MIMAT0011730         | MIMAT0011730_st       |                                            |               |                              | _            |                |                   |             |      |      |      |       |
| 20514738               |                        | aae-miR-1174                   | MIMAT0014265         | MIMAT0014265_st       | Export                                     |               |                              |              |                |                   |             |      |      |      |       |
| 20525478               | ABLIM1                 | hsa-miR-6758-3p                | MIMAT0027417         | MIMAT0027417_st       | E                                          |               |                              |              |                |                   | •           |      |      |      |       |
| 20518208               |                        | tca-miR-iab-8-3p               | MIMAT0018699         | MIMAT0018699_st       | Export Options                             |               |                              |              |                |                   |             |      |      |      |       |
| 20522571               |                        | osa-miR5814                    | MIMAT0023286         | MIMAT0023286_st       | O Table Columns Only                       |               |                              | -            |                |                   | ••          |      |      |      |       |
| 20529108               |                        | ptc-miR3627b                   | MIMAT0030391         | MIMAT0030391_st       | Sample Signals Only                        |               |                              |              |                |                   | •           |      |      |      |       |
| 20535950               |                        | mmu-mir-1892                   | MI0008320            | MI0008320_st          | <ul> <li>Table Columns + Sample</li> </ul> | Signals       |                              |              |                | • •               | •           |      |      |      |       |
| 20533134               |                        | ENSG0000212618                 | ENSG00000212618      | ENSG00000212618_st    | Include All Decimal Point                  | 5             |                              |              |                |                   | s .         |      |      |      |       |
| 20529180               |                        | prd-miR-239-3p                 | MIMAT0030463         | MIMAT0030463_st       | Row Options                                |               |                              |              |                |                   |             |      |      |      |       |
| 20514958               |                        | tgu-miR-2965                   | MIMAT0014468         | MIMAT0014468_st       | Current Rows in Table                      | Selected Rows | <ul> <li>All Rows</li> </ul> |              |                | •                 | <b>7</b>    |      |      |      |       |
| 20511655               |                        | gma-miR1509b                   | MIMAT0011201         | MIMAT0011201_st       | - Column Ontions                           |               |                              |              |                |                   | -           |      |      |      |       |
| 20534298               |                        | HBII-55                        | HBII-55              | HBII-55_st            | Current Columns O All                      | Columns       |                              |              |                | · · · ·           |             |      |      |      |       |
| 20512653               |                        | dps-miR-375-5p                 | MIMAT0012253         | MIMAT0012253_st       | Content columns () An                      | columna       |                              |              |                | · Jo J            |             |      |      |      |       |
| 20523287               |                        | cgr-mik-505-3p                 | MIMA10023980         | MIMAT0023980_st       | Sample Level Options                       |               |                              |              |                | - X. 1            | 9°          |      |      |      |       |
| 20504857               |                        | xtr-mik-16C                    | MIMAT0003562         | MIMATUUU3562_st       | Current Samples                            | Samples       |                              |              | 1 1            | - 32 4            | è .         |      |      |      |       |
| 2050/154               |                        | oan-mik-16c-5p                 | MIMA10006847         | MIMAT0006847_st       | Include DABG                               |               |                              |              |                | - 78 d            |             |      |      |      |       |
| 20508315               |                        | gga-mik-16c-5p                 | MIMAT0007739         | MIMATUUU/739_st       |                                            |               |                              |              |                | 🛣 🔰               | •           |      |      |      |       |
| 20515169               |                        | tgu-mik-16c                    | MIMAT0014586         | MIMATUU14586_st       |                                            |               |                              |              |                | - 35 <del>4</del> | <b>.</b> .  |      |      |      |       |
| 20321318               | ACD1                   | aca-mik-100-5p                 | MIMAT0027607         | MIMAT0027607_ct       |                                            |               |                              |              |                |                   |             |      |      |      |       |
| 20525000               | MODI                   | mmu miP 502 50                 | MINAT0027607         | MIMATOOE201 st        |                                            | OK            | Cancel                       |              | • .            | 100               |             |      |      |      |       |
| 20506499               |                        | mmu-mik-582-5p                 | MIMAT0005291         | MIMAT0005291_st       |                                            |               |                              |              |                | ·                 | 5.00        |      |      |      |       |
| 20324020               |                        | hea mis 6941                   | MINAT0023004         | MI0022697 ct          |                                            |               |                              |              | • •            | - 38 A            | 6 S (       |      |      |      |       |
| 20537300               |                        | nto miR6025d                   | MINU022007           | MIMAT0024722 ct       |                                            | 1             |                              |              |                | ~ 38 P            | <b>S</b>    | •    |      |      | •     |
| 20524200               |                        | asu-miR-375-5n                 | MIMAT0024732         | MIMAT0024732_St       |                                            |               |                              |              |                | ·2                |             |      |      |      |       |
| 20521054               |                        | ENISG00000238377               | ENSG00000238377      | ENSG00000238377 et    | -                                          |               |                              |              | 8              |                   |             |      | •    |      |       |
| 20534966               |                        | mo-mir-99a                     | MI0000883            | MI0000883 et          |                                            | 0.5           |                              |              |                | - 55388           |             | •    |      |      |       |
| 20534678               |                        | mmu-mir-92a-2                  | MI0000580            | MI0000580 st          | -                                          |               |                              |              | • •            | · 3400            | 8           |      |      |      |       |
| 20534115               |                        | ENSG0000253091                 | ENSG0000253091       | ENSG0000253091 st     |                                            |               |                              |              |                |                   | 0000        |      |      |      |       |
| 20501929               |                        | gga-miR-200a-5p                | MIMAT0026533         | MIMAT0026533_st       |                                            | 0             |                              |              |                | . 200             | 10          |      |      |      |       |
| <b>9</b> Find in Table | ∧ ∨ Coun               | t: 36222 Selected: 0           | t +                  |                       | Show Filtered Only                         | -11.31        | -6.96                        | -4.29        | -2.64 -1.62    | 2 1<br>Fold Chan  | 1.62<br>ige | 2.64 | 4.29 | 6.96 | 11.31 |

• A file browser window pops up. Give an Export File name: GSE123377.txt. Click "Save". The probe summarization TXT file will be saved onto your local drive.

### 4. Import the TXT file in BRB-ArrayTools

You may modify the title names of the array signals in the TXT file with a text editor before importing it in BRB-ArrayTools. For example, you may shorten the title name "GSM3502388\_4877\_1\_miRNA-4\_0\_.rma-dabg.chp Signal" to be "GSM3502388".

Start Excel and import the TXT file with the BRB-ArrayTools "General format importer".

| E HOME INSERT PAGE                   | AYOUT I | FORMULAS DATA        | REVIEW        | /IEW | DEVELOPE | R ADD-IN | S |   |   |   |   |   |   |   |   |   |   |   | Qian X |
|--------------------------------------|---------|----------------------|---------------|------|----------|----------|---|---|---|---|---|---|---|---|---|---|---|---|--------|
| irayTools *                          |         |                      |               |      |          |          |   |   |   |   |   |   |   |   |   |   |   |   |        |
| Getting started                      |         |                      |               |      |          |          |   |   |   |   |   |   |   |   |   |   |   |   |        |
| Import data                          |         | Data import wizard   |               |      |          |          |   |   |   |   |   |   |   |   |   |   |   |   |        |
| <u>O</u> raphics                     |         | General format impor | ter           |      |          |          |   |   |   |   |   |   |   |   |   |   |   |   |        |
| Endrysis wizaru                      |         | NCBI GEO Data Sets ( | GDS)          | _    |          |          |   |   |   |   |   |   | - |   |   | _ |   |   |        |
| <u>Clustering</u>                    |         | NCBI GEO Series (GSE | .)            | н    |          | J        | K | L | M | N | 0 | Р | Q | R | S | T | U | V | W      |
| Class comparison                     |         | Affymetrix Gene ST A | rray Importer |      |          |          |   |   |   |   |   |   |   |   |   |   |   |   |        |
| Sumiyal analysis                     |         | RNA-Seq count data I | Importer      |      |          |          |   |   |   |   |   |   |   |   |   |   |   |   |        |
| Ouantitative trait analysis          |         |                      |               |      |          |          |   |   |   |   |   |   |   |   |   |   |   |   |        |
| Guanatauve and dildiysis             |         |                      |               |      |          |          |   |   |   |   |   |   |   |   |   |   |   |   |        |
| Time course analysis                 |         |                      |               |      |          |          |   |   |   |   |   |   |   |   |   |   |   |   |        |
| Methylation tools                    |         |                      |               |      |          |          |   |   |   |   |   |   |   |   |   |   |   |   |        |
| New Seq count data analysis          | · .     |                      |               |      |          |          |   |   |   |   |   |   |   |   |   |   |   |   |        |
| Be-niter, normalize and subset the d | 11.0    |                      |               |      |          |          |   |   |   |   |   |   |   |   |   |   |   |   |        |
| Plugins                              |         |                      |               |      |          |          |   |   |   |   |   |   |   |   |   |   |   |   |        |
| Utilities                            | -       |                      |               |      |          |          |   |   |   |   |   |   |   |   |   |   |   |   |        |
| Support                              | · -     |                      |               |      |          |          |   |   |   |   |   |   |   |   |   |   |   |   |        |
| Manuais                              | •       |                      |               |      |          |          |   |   |   |   |   |   |   |   |   |   |   |   |        |
| License and version information      | •       |                      |               |      |          |          |   |   |   |   |   |   |   |   |   |   |   |   |        |
|                                      |         |                      |               |      |          |          |   |   |   |   |   |   |   |   |   |   |   |   |        |
|                                      |         |                      |               |      |          |          |   |   |   |   |   |   |   |   |   |   |   |   |        |
|                                      |         |                      |               |      |          |          |   |   |   |   |   |   |   |   |   |   |   |   |        |
|                                      |         |                      |               |      |          |          |   |   |   |   |   |   |   |   |   |   |   |   |        |
|                                      |         |                      |               |      |          |          |   |   |   |   |   |   |   |   |   |   |   |   |        |
|                                      |         |                      |               |      |          |          |   |   |   |   |   |   |   |   |   |   |   |   |        |
|                                      |         |                      |               |      |          |          |   |   |   |   |   |   |   |   |   |   |   |   |        |
|                                      |         |                      |               |      |          |          |   |   |   |   |   |   |   |   |   |   |   |   |        |
|                                      |         |                      |               |      |          |          |   |   |   |   |   |   |   |   |   |   |   |   |        |
|                                      |         |                      |               |      |          |          |   |   |   |   |   |   |   |   |   |   |   |   |        |
|                                      |         |                      |               |      |          |          |   |   |   |   |   |   |   |   |   |   |   |   |        |

Select "Arrays are saved in a horizontally aligned file." And click "Next".

| This General Format Importer will allow you to specify the file typ<br>your files. Please note your files must be tab-delimited text files.<br>Data Import Wizard and other importers. | e, data type, and structure of<br>For other file types, please use the |
|----------------------------------------------------------------------------------------------------|------------------------------------------------------------------------|
| File type:                                                                                                    |                                                                        |
| $\ensuremath{^{\frown}}$ Arrays are saved in separate files stored in one folder.                                                                                                    | Explain More                                                           |
| Arrays are saved in a horizontally aligned file.                                                                                                    |                                                                        |

Browse for the TXT file and click "Next".

| General I | Format Importer                                                                  | ×      |
|-----------|----------------------------------------------------------------------------------|--------|
| The e     | xpression data for all arrays should be stored in one horizontally aligned file. |        |
| File o    | C:[Datasets]Users](GSE123377.bd                                                  | Browse |
|           | Reset Back Next Cancel                                                           |        |

Select "Single-channel data." And click "Next".

| General Format Impor | ter       |                      | ×            |
|----------------------|-----------|----------------------|--------------|
| C Dual-channe        | els data. | Single-channel data. | Explain More |
|                      | Back      | Next Cancel          |              |

Select "Affymetrix probeset-summary data." And click "Next".

| Non-Affymet   | ix single-channel data.                                                |
|---------------|------------------------------------------------------------------------|
| Affymetrix p  | obeset-summary data.                                                   |
| ChipType:     | Other (other)                                                          |
| 🔽 T would lik | a to use my own gene identifiers file rather the one from Bioconductor |
|               |                                                                        |

Select correct lines and columns for the fields. And click "Next".

| ID                                                                          | Target Gene S                | ymbols                | Trans  | script ID(Arra | ay Design)  | Accession    | Probe Set    | ▼ sN |
|-----------------------------------------------------------------------------|------------------------------|-----------------------|--------|----------------|-------------|--------------|--------------|------|
| irst d                                                                      | ata line: ——                 |                       |        |                |             |              |              |      |
| 2050                                                                        | 0000                         | cel-let-              | 7-5p   | MIMATO         | 000001 MIMA | T0000001_st  | 11.20606     | -    |
| ile fo                                                                      | rmat: log trans              | formed a              | Affyme | etrix signal   | value —     |              |              |      |
| Probe                                                                       | Set ID:                      | Col 5: Probe Set Name |        |                |             |              |              |      |
| Data f<br>begins                                                            | or first array<br>in column: | Col 6                 | GSM3   | 502388_487     | 7_1_miRNA   | 4_0rma-dabg. | chp Signal   | •    |
| Data for second array Col 7: GSM3502389_4877_2_miRNA-4_0rma-dabg.chp Signal |                              |                       |        |                |             |              | •            |      |
| - Dat                                                                       | a columns for t              | he FIRS               | T arra | y:             |             |              |              | _    |
| Log                                                                         | ged Signal:                  | Col 6                 | : GSM3 | 3502388_48     | 77_1_miRNA  | -4_0rma-dabg | .chp Signal  | -    |
| Dete<br>Call(                                                               | ction<br>optional):          |                       |        |                |             |              | 2            | -    |
|                                                                             |                              |                       |        |                |             |              |              |      |
|                                                                             |                              |                       |        |                |             |              |              |      |
|                                                                             |                              |                       |        |                |             |              | Evolain More | 1    |
|                                                                             |                              |                       |        |                |             |              | Explain More |      |

#### Confirm by clicking "Yes".

| Microsoft Excel              |   |
|------------------------------|---|
| Your data set has 27 arrays. |   |
| Is this correct?             |   |
|                              |   |
| Yes N                        | 0 |

Give a BRB-ArrayTools project folder name or use the default one and click "Next".

| Project location: | C:\Datasets\Users |  |
|-------------------|-------------------|--|
| Project folder:   | GSE123377Proj     |  |
| Project name:     | Project.xlsx      |  |

Select correct columns for different gene identifiers and click "Next".

| lease select your                   | Gene identifiers file:          |        |                                               | Browse line #:                  |
|-------------------------------------|---------------------------------|--------|-----------------------------------------------|---------------------------------|
| lease select the a                  | available gene identifiers: —   |        |                                               | mie #.                          |
| nique ID (Well or<br>oot ID, etc.): | Col 5: Probe Set Name           | Ŧ      | EntrezId:                                     | •                               |
| one ID (IMAGE<br>ATCC ID, etc.):    |                                 | ٠      | Gene Name ,Title or<br>Description:           | Col 1: ID                       |
| niGene Cluster ID:                  |                                 | •      | GenBank Accession:                            | Col 4: Accession                |
| ene Symbol:                         | Col 2: Target Gene Symbols      | •      | Map Location:                                 | •                               |
| isembl ID:                          |                                 | •      | microRNA ID:                                  | Col 3: Transcript ID(Array Desi |
|                                     |                                 |        |                                               |                                 |
| Annotate the pr                     | niect with these gene ids, inst | ead of | fusing or or or or or or or or or or or or or |                                 |

Check "I do not have an experiment descriptor file. Please create a template with just array Ids." And click "Next".

| ita Impo | t Wizard                                                                              |        |
|----------|---------------------------------------------------------------------------------------|--------|
| I do     | not have an experiment descriptor file. Please create a template with just array ids. |        |
| File:    | Iment descriptor file:  C:\Datasels\Users\ExpDescFile.xls                             | Browse |
|          |                                                                                       |        |

### Confirm by clicking "OK".

| Intensity Filter:                                                                          | Detection Call                                                    |
|--------------------------------------------------------------------------------------------|-------------------------------------------------------------------|
| C EXCLUDE the spot if the intensity i<br>below the minimum.                                | S EXCLUDE the probeset if the Detection<br>Call contains:         |
| THRESHOLD the intensity at the<br>iminimum value if the intensity is<br>below the minimum. | Any one of the following values<br>(comma-separated): A,M,P,No Ca |
| Intensity minimum: 10                                                                      | -                                                                 |
|                                                                                            |                                                                   |

### Confirm by clicking "OK".

| Microsoft Excel                                                                                   | ×                    |
|---------------------------------------------------------------------------------------------------|----------------------|
| The 'Percent Absent' gene filter will be turned off because y<br>contain the Detection Call data. | our project does not |
|                                                                                                   | ОК                   |

#### Confirm by clicking "OK".

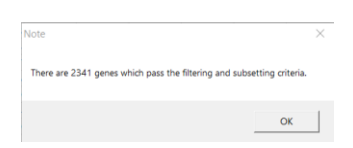

Confirm by clicking "OK".

| BRB-Array | Tools                                                                                                    | ×                       |
|-----------|----------------------------------------------------------------------------------------------------|-------------------------|
| 1         | There are 27 arrays in this project and the first 20 arra<br>the Filtered log ratio/intensity worksheet automatical | ays are shown in<br>ly. |
|           |                                                                                                    | ОК                      |

Now the BRB-ArrayTools project is collated successfully.

You may edit the worksheet "Experiment descriptors" to add sample information. You can run all the analysis tools in BRB-ArrayTools.

|                                                      |             |              |          |                 |         |             |           |         |    |           | 7/4/*   |      |         |              |           |               |          |
|------------------------------------------------------|-------------|--------------|----------|-----------------|---------|-------------|-----------|---------|----|-----------|---------|------|---------|--------------|-----------|---------------|----------|
| HILE HOME INSERI PAGE LAYOUT FORMULAS DA             | IA REVIE    | W VIEW       | DEVELO   | PER ADD         | INS     |             |           |         |    |           |         |      |         |              |           |               | Qian X * |
|                                                      | - 1%        | 🔐 Wrap Te    | xt       | General         | *       |             |           | Normal  | Ba | ıd        | Good    |      |         | × 🖬          | ∑ AutoSum | '` <b>≙</b> ▼ | <b>A</b> |
| Paste Paste                                          |             | Marga 8      | Contor x | ¢ _ 0/ .        | e.0 .00 | Conditional | Format as | Neutral | Ca | lculation | Check ( | Cell | Insert  | Delete Forma | 👽 Fill *  | Sort &        | Find &   |
| Format Painter                                       |             | merge o      | Center * | <b>3</b> * 70 3 | 00.00   | Formatting  | • Table • |         |    |           |         |      |         | * *          | Clear *   | Filter -      | Select * |
| Clipboard S Font S                                   | Numb        | er 5         |          |                 |         | Styles      |           |         |    |           | Cells   |      | Editing | ^            |           |               |          |
| A1 • : $\times \checkmark f_x$ Experiment Names      |             |              |          |                 |         |             |           |         |    |           |         |      |         |              |           |               | ~        |
| A                                                    | В           | С            | D        | E               | F       | G           | н         | 1       | J  | К         | L       | м    | N       | 0            | Р         | Q             | R        |
| 1 Experiment Names                                   | Class       |              |          |                 |         |             |           |         |    |           |         |      |         |              |           |               |          |
| 2 GSM3502388_4877_1_miRNA-4_0rma-dabg.chp Signal     | СР          |              |          |                 |         |             |           |         |    |           |         |      |         |              |           |               |          |
| 3 GSM3502389_4877_2_miRNA-4_0rma-dabg.chp Signal     | CP          |              |          |                 |         |             |           |         |    |           |         |      |         |              |           |               |          |
| 4 GSM3502390_4877_3_miRNA-4_0rma-dabg.chp Signal     | CP          |              |          |                 |         |             |           |         |    |           |         |      |         |              |           |               |          |
| 5 GSM3502391_4877_4_miRNA-4_0rma-dabg.chp Signal     | CP          |              |          |                 |         |             |           |         |    |           |         |      |         |              |           |               |          |
| 6 GSM3502392_4877_5_miRNA-4_0rma-dabg.chp Signal     | CP          |              |          |                 |         |             |           |         |    |           |         |      |         |              |           |               |          |
| 7 GSM3502393_4877_16_miRNA-4_0rma-dabg.chp Signal    | Normal      |              |          |                 |         |             |           |         |    |           |         |      |         |              |           |               |          |
| 8 GSM3502394_4877_17_miRNA-4_0rma-dabg.chp Signal    | Normal      |              |          |                 |         |             |           |         |    |           |         |      |         |              |           |               |          |
| 9 GSM3502395_4877_18_miRNA-4_0rma-dabg.chp Signal    | Normal      |              |          |                 |         |             |           |         |    |           |         |      |         |              |           |               |          |
| 10 GSM3502396_4877_19_miRNA-4_0rma-dabg.chp Signal   | Normal      |              |          |                 |         |             |           |         |    |           |         |      |         |              |           |               |          |
| 11 GSM3502397_4877_20_miRNA-4_0rma-dabg.chp Signal   | Normal      |              |          |                 |         |             |           |         |    |           |         |      |         |              |           |               |          |
| 12 GSM3502398_4877_21_miRNA-4_0rma-dabg.chp Signal   | Normal      |              |          |                 |         |             |           |         |    |           |         |      |         |              |           |               |          |
| 13 GSM3502399_4877_22_miRNA-4_0rma-dabg.chp Signal   | Normal      |              |          |                 |         |             |           |         |    |           |         |      |         |              |           |               |          |
| 14 GSM3502400_4877_23_miRNA-4_0rma-dabg.chp Signal   | Normal      |              |          |                 |         |             |           |         |    |           |         |      |         |              |           |               |          |
| 15 GSM3502401_4877_24_miRNA-4_0rma-dabg.chp Signal   | Normal      |              |          |                 |         |             |           |         |    |           |         |      |         |              |           |               |          |
| 16 GSM3502402_4877_32_miRNA-4_0rma-dabg.chp Signal   | Normal      |              |          |                 |         |             |           |         |    |           |         |      |         |              |           |               |          |
| 17 GSM3502403_4877_33_miRNA-4_0rma-dabg.chp Signal   | Normal      |              |          |                 |         |             |           |         |    |           |         |      |         |              |           |               |          |
| 18 GSM3502404_4877_6_miRNA-4_0rma-dabg.chp Signal    | PDAC        |              |          |                 |         |             |           |         |    |           |         |      |         |              |           |               |          |
| 19 GSM3502405_4877_7_miRNA-4_0rma-dabg.chp Signal    | PDAC        |              |          |                 |         |             |           |         |    |           |         |      |         |              |           |               |          |
| 20 GSM3502406_4877_8_miRNA-4_0rma-dabg.chp Signal    | PDAC        |              |          |                 |         |             |           |         |    |           |         |      |         |              |           |               |          |
| 21 GSM3502407_4877_9_miRNA-4_0rma-dabg.chp Signal    | PDAC        |              |          |                 |         |             |           |         |    |           |         |      |         |              |           |               |          |
| 22 GSM3502408_4877_10_miRNA-4_0rma-dabg.chp Signal   | PDAC        |              |          |                 |         |             |           |         |    |           |         |      |         |              |           |               |          |
| 23 GSM3502409_4877_35_1_miRNA-4_0rma-dabg.chp Signal | PDAC        |              |          |                 |         |             |           |         |    |           |         |      |         |              |           |               |          |
| 24 GSM3502410_4877_11_miRNA-4_0rma-dabg.chp Signal   | PAT         |              |          |                 |         |             |           |         |    |           |         |      |         |              |           |               |          |
| 25 GSM3502411_4877_12_miRNA-4_0rma-dabg.chp Signal   | PAT         |              |          |                 |         |             |           |         |    |           |         |      |         |              |           |               |          |
| 26 GSM3502412_4877_13_miRNA-4_0rma-dabg.chp Signal   | PAT         |              |          |                 |         |             |           |         |    |           |         |      |         |              |           |               |          |
| 27 GSM3502413_4877_14_miRNA-4_0rma-dabg.chp Signal   | PAT         |              |          |                 |         |             |           |         |    |           |         |      |         |              |           |               |          |
| 28 GSM3502414_4877_34_miRNA-4_0rma-dabg.chp Signal   | PAT         |              |          |                 |         |             |           |         |    |           |         |      |         |              |           |               |          |
| 29                                                   |             |              |          |                 |         |             |           |         |    |           |         |      |         |              |           |               |          |
| 30                                                   |             |              |          |                 |         |             |           |         |    |           |         |      |         |              |           |               |          |
| Experiment descriptors     Gene annotations          | Filtered Io | og intensity | Gene     | identifiers     | Sheet2  | Sheet3      | (+)       |         |    |           |         |      |         | 4            |           |               | Þ        |
| READY 🛗                                              |             |              |          |                 |         |             |           |         |    |           |         |      |         |              |           |               | + 100%   |

### 5. Examples of other array types

Other types of arrays data can be imported into BRB-ArrayTools by following the same steps given above. Different array types may have different annotation items for output. In the following examples, popular gene information columns are selected. You may select different columns for your needs.

### 5.1. Affymetrix Mouse Gene 1.0 ST Array

NCBI GEO GSE54773: Affymetrix Mouse Gene 1.0 ST Array. You can follow the above steps to convert CEL files to a probe summarization TXT file and import it in BRB-ArrayTools. You may pay attention to the choices in the following steps:

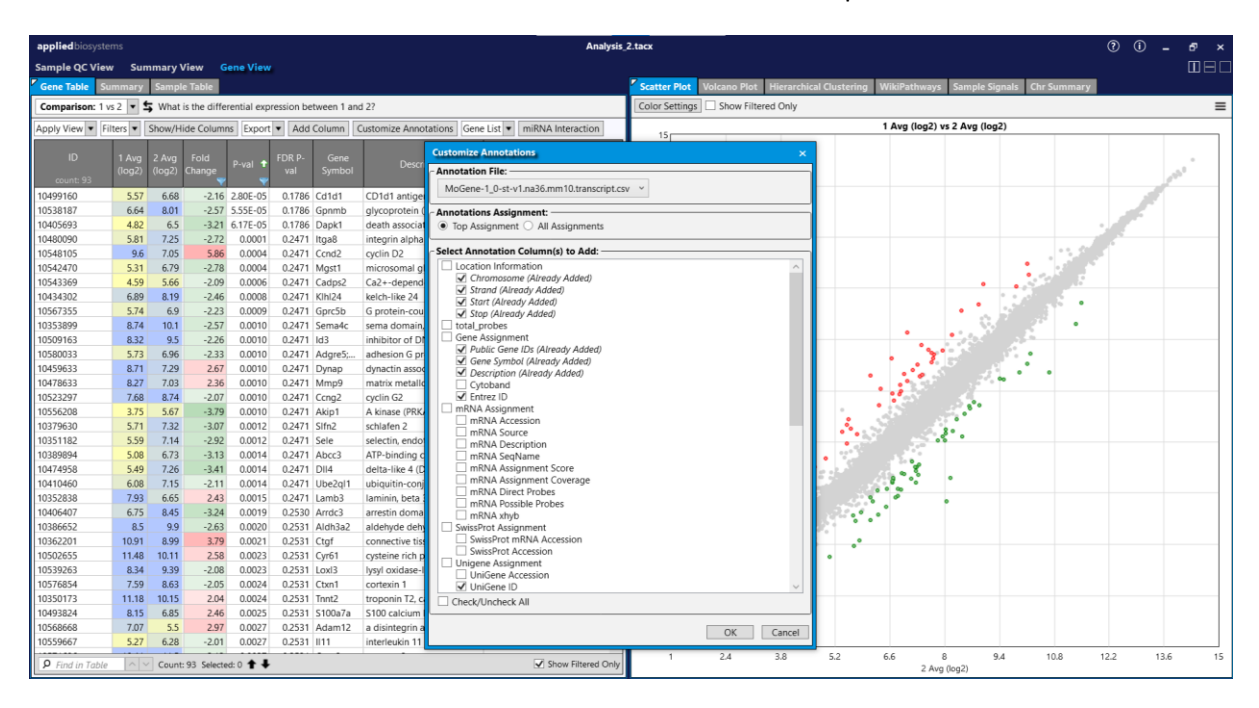

Click "Customize Annotations" to select information columns for output in TAC.

Click "Show/Hide Columns" to select output columns for the TXT file in TAC.

| applied biosyste       | ms               |              |                              |                |             | Analysis                        | 2.tacx ⑦ ① _ 5 ×                                                                                                    |
|------------------------|------------------|--------------|------------------------------|----------------|-------------|---------------------------------|----------------------------------------------------------------------------------------------------|
| Sample QC View         | w Summary Vi     | ew Gen       | e View                       |                |             |                                 | 080                                                                                                    |
| Gene Table St          | Immary Sample    | Table        |                              |                |             |                                 | Scatter Plot Volcano Plot Hierarchical Clustering WikiPathways Sample Signals Chr Summary                                                                                                    |
| Comparison: 1          | /s 2 🔹 🕏 What is | the differen | tial expression between 1 an | d 2?           |             |                                 | Color By Strand Up:  Vert Color By Strand Up:  Vert Color By Strand Up |
| Apply View 💌 Fi        | Iters  Show/Hid  | le Columns   | Export  Add Column           | Customize Anno | tations Ger | miRNA Interaction               | 🔹 🛛 er te stander er der te sen geld mit hat give ster som dette stangebilde ber sin er som sin for segnitette var sin for setter som give deter som dat werde 🖄                                                                                                    |
| 10                     |                  | <b>C</b>     |                              |                |             |                                 | 2 🛛 dagt "httels von andersetterken mit in skalte "sätttelsendenter spectralisen "in missa varits villged "statistik par varitstratersen anderska skonvert                                                                                                    |
| U                      | Public Gene IDs  | Symbol       |                              |                |             | UniGene ID                      | 3 with an et al astropacity of a structure of a structure of the structure of the struct    |
| count: 28944           | 10100000000      | 1111.15      | 110                          |                | 6.469.6     | Show/Hide Columns               | an an an an an an an an an an an an an a                                                                                                    |
| 10598389               | NM_001290792     | Wdr45        | WD repeat domain 45          | chrX           | 54636       |                                 |                                                                                                    |
| 10572727               | NM_001166645     | Zfp882       | zinc finger protein 882      | chr8           | 382019      | 1 Avg (log2)                    |                                                                                                    |
| 10490794               | NM_008862        | Pkia         | protein kinase inhibitor,    | chr3           | 18767       | 2 Avg (log2)                    | personal and the second second s                                                                                                    |
| 10583080               | NM_032006        | Mmp1a        | matrix metallopeptidase      | chr9           | 83995       | 1 Standard Deviation            | Line and a state state state state state and a state and a state and a state and a state of the state of the                                                                                                    |
| 10347497               | NM_009518        | Wnt10a       | wingless-type MMTV inte      | chr1           | 22409       | 2 Standard Deviation            |                                                                                                    |
| 10577903               | NM_029037        | Pomk         | protein-O-mannose kinase     | chr8           | 74653       | Eold Change                     |                                                                                                    |
| 10526410               | NM_013560        | Hspb1        | heat shock protein 1         | chr5           | 15507       | - Port Change                   | a decision of the second statements and the second statement of the second statement of the second statement of                                                                                                    |
| 10436849               | NM_010508        | Ifnar1; A    | interferon (alpha and bet    | chr16          | 15975       |                                 |                                                                                                    |
| 10406934               | XR_873890        | Gm5454       | predicted gene 5454          | chr13          | 432800      | DR P-Val                        |                                                                                                    |
| 10363901               |                  |              |                              | chr10          |             | Public Gene IDs                 | A second statement with the second statements of the second statements of the second statements of the second statement of the second statement of the                                                                                                    |
| 10452030               | NM_025836        | Plin3        | perilipin 3                  | chr17          | 66905       | Gene Symbol                     | A STREET, A STREET, AND A STREET, A STREET, A STRE                                                                                                    |
| 10575799               | NM_172285        | Plcg2        | phospholipase C, gamm        | chr8           | 234779      | <ul> <li>Description</li> </ul> |                                                                                                    |
| 10355327               | NM_007525        | Bard1        | BRCA1 associated RING        | chr1           | 12021       | ✓ Chromosome                    | Sangadina Algoratin (17 Adarini, 18, 19 - University) Planta, kani keta                                                                                                    |
| 10578193               | NM_026067        | Eri1         | exoribonuclease 1            | chr8           | 67276       | Strand                          | address of the sector of the sector of the sector of the sector of the sector of the                                                                                                    |
| 10543369               | NM_001252105     | Cadps2       | Ca2+-dependent activat       | chr6           | 320405      |                                 |                                                                                                    |
| 10527528               | ENSMUST0000      | Gm8494       | predicted gene 8494 [So      | chr5           |             |                                 |                                                                                                    |
| 10574104               | NM_001033207     | NIrc5        | NLR family, CARD domai       | chr8           | 434341      | L Stop                          | participation of the second second second second second second second second second second second second second                                                                                                    |
| 10555303               | NM_027629        | Pgm2I1       | phosphoglucomutase 2-I       | chr7           | 70974       | <ul> <li>Entrez ID</li> </ul>   |                                                                                                    |
| 10466270               |                  |              |                              | chr19          |             | <ul> <li>UniGene ID</li> </ul>  |                                                                                                    |
| 10381603               | NM_020510        | Fzd2         | frizzled homolog 2 (Dros     | chr11          | 57265       | Cytoband                        | The value of the state of the state of the s |
| 10497335               | XM_006530087     | 1810022      | RIKEN cDNA 1810022K0         | chr3           | 69126       |                                 | 2. A fraction                                                                                                    |
| 10409021               | NM_016785        | Tpmt         | thiopurine methyltransfer    | chr13          | 22017       |                                 |                                                                                                    |
| 10514658               | OTTMUST0000      | Ccdc50-ps    | Ccdc50 retrotransposed       | chr4           | 277707      |                                 | OK Cancel                                                                                                    |
| 10409190               | NM_025495        | Cenpp        | centromere protein P         | chr13          | 66336       |                                 |                                                                                                    |
| 10608711               |                  |              |                              | chrUn          |             |                                 | The second second second set of the second second second second second second second second second second second                                                                                                    |
| 10496405               | XM_006502554     | LOC1026      | uncharacterized LOC1026      | chr3           | 102634333   |                                 | a strain haden meine in de heine in heine in service in der bestehen bestehen eine stehen bei der Bestehen der Bestehen in bestehen bestehen bereichen bereichen b                                                                                                    |
| 10468992               | NM_001177843     | Frmd4a       | FERM domain containing       | chr2           | 209630      | Mm.37932                        |                                                                                                    |
| 10386427               | NM_001271356     | Flcn         | folliculin                   | chr11          | 216805      | Mm.339640                       | 0                                                                                                    |
| 10600973               | NM_008784        | lgbp1        | immunoglobulin (CD79A        | chrX           | 18518       | Mm.7454                         |                                                                                                    |
| 10545644               | NM_001083922     | Wbp1         | WW domain binding pro        | chr6           | 22377       | Mm.1109                         | ار المولوليون أيش يواريها بطايعا بطبقه فينطيب بالمنام بمنينا فيتعلي مهم الاتف سيموليا ليستبين فطعيا بسبك بلسباست                                                                                                    |
| 10464877               | NM_133803        | Dpp3         | dipeptidylpeptidase 3        | chr19          | 75221       | Mm.234769                       |                                                                                                    |
| 10411782               | NM_001024955     | Pik3r1       | phosphatidylinositol 3-ki    | chr13          | 18708       | Mm.259333                       |                                                                                                    |
| <b>P</b> Find in Table | ∧ ∨ Count: 2     | 8944 Select  | ed: 1 🕇 🖡                    |                |             | Show Filtered Only              | 유지<br>유지<br>유지<br>유지<br>유지<br>유지<br>유지<br>유지<br>유지<br>유지<br>유지<br>유지<br>유지<br>유                                                                                                    |

Assign different gene identifiers in BRB-ArrayTools.

| lease select your                   | Gene identifiers file       |            |                                     |                        |   |
|-------------------------------------|-----------------------------|------------|-------------------------------------|------------------------|---|
| le:                                 | Gene menancis mer           |            | <u>-</u>                            | Browse Header          | Y |
| lease select the a                  | available gene identifiers: |            |                                     |                        |   |
| nique ID (Well or<br>oot ID, etc.): | Col 1: ID                   | Ŧ          | EntrezId:                           | Col 6: Entrez ID       | • |
| one ID (IMAGE<br>ATCC ID, etc.):    |                             | •          | Gene Name ,Title or<br>Description: | Col 4: Description     | • |
| niGene Cluster ID:                  | Col 7: UniGene ID           | •          | GenBank Accession:                  | Col 2: Public Gene IDs | • |
| ene Symbol:                         | Col 3: Gene Symbol          | •          | Map Location:                       | Col 5: Chromosome      | • |
| sembl ID:                           |                             | •          | microRNA ID:                        |                        | • |
|                                     |                             |            |                                     |                        |   |
| Annetate the pr                     | olect with these gone ide   | Instead of | fusing                              |                        |   |

### 5.2. Affymetrix HT HG-U133+ PM Array

NCBI GEO GSE100833: Affymetrix HT HG-U133+ PM Array Plate. You can follow the above steps to convert CEL files to a probe summarization TXT file and import it in BRB-ArrayTools. You may pay attention to the choices in the following steps:

| applied biosyste | ms      |         |              |             |            |                  |                  | Analysis                                                         | 4.tacx                               |                                           |                        | (                  | ? (Ì _  | e × |
|------------------|---------|---------|--------------|-------------|------------|------------------|------------------|------------------------------------------------------------------|--------------------------------------|-------------------------------------------|------------------------|--------------------|---------|-----|
| Sample QC View   | v Su    | nmary \ | /iew G       | iene View   |            |                  |                  |                                                                  |                                      |                                           |                        |                    |         |     |
| Gene Table Su    | immary  | Sampl   | e Table      |             |            |                  |                  |                                                                  | Scatter Plot Volcano Plot Hierarchic | al Clustering Wik                         | iPathways Sample S     | ignals Chr Summary |         |     |
| Comparison: 1 v  | s 2 💌   | 🕻 What  | is the diffe | rential exp | ression be | tween 1 ar       | nd 2?            |                                                                  | Color Settings Show Filtered Only    |                                           |                        |                    |         | ≡   |
| Apply View 🔻 Fi  | Iters 💌 | Show/H  | ide Colum    | ns Export   | • Add      | Column           | Customize Annot  | ations Gene List 💌 miRNA Interaction                             | 14                                   | 1 A                                       | vg (log2) vs 2 Avg (lo | g2)                |         |     |
| 10               |         | ~ .     |              |             | 500 D      | -                |                  | Customize Annotations                                            | ×                                    |                                           |                        |                    |         |     |
| 10               | (log2)  | (log2)  | Change       |             | val        | Symbol           | Descri           | Annotation File:                                                 |                                      |                                           |                        |                    |         | 6   |
| count: 38        |         |         | <b>Y</b>     |             |            |                  |                  | HT_HG-U133_Plus_PM.na36.annot.csv ~                              |                                      | _                                         |                        |                    |         |     |
| 230180_PM_at     | 5.6     | 6.76    | -2.23        | 6.16E-15    | 2.61E-13   | DDX17            | DEAD (Asp-GI     |                                                                  |                                      |                                           |                        |                    |         |     |
| 232737_PM_s_at   | 4.34    | 5.39    | -2.06        | 3.26E-05    | 0.0002     | ENPP3            | ectonucleotide   | Annotations Assignment:                                          |                                      |                                           |                        |                    |         |     |
| 240480_PM_at     | 2.98    | 4.24    | -2.4         | 0.0003      | 0.0012     | TINAG            | tubulointerstit  | Iop Assignment 		 All Assignments                                |                                      |                                           |                        | 1 1                |         |     |
| 241547_PM_at     | 3.22    | 4.91    | -3.23        | 0.0008      | 0.0027     | A1CF             | APOBEC1 com      | Select Annotation Column(s) to Add:                              |                                      |                                           |                        | •                  |         |     |
| 207178_PM_s_at   | 3.94    | 5.03    | -2.13        | 0.0012      | 0.0038     | FRK              | fyn-related Sro  | GeneChin Array                                                   |                                      |                                           |                        |                    | · .     |     |
| 236118_PM_at     | 5.57    | 6.61    | -2.06        | 0.0012      | 0.0038     | GATA6-A.         | GATA6 antisen    | Species Scientific Name                                          |                                      |                                           |                        | •••                |         |     |
| 239065_PM_at     | 3.15    | 4.88    | -3.31        | 0.0030      | 0.0083     | DNAJC22          | DnaJ (Hsp40)     | Annotation Date                                                  |                                      |                                           |                        |                    |         |     |
| 223426_PM_s_at   | 5.43    | 6.63    | -2.29        | 0.0031      | 0.0086     | EPB41L4B         | erythrocyte me   | Sequence Type                                                    |                                      |                                           |                        |                    |         |     |
| 219850_PM_s_at   | 4.52    | 5.65    | -2.18        | 0.0032      | 0.0088     | EHF              | ets homologo     | ☐ Sequence Source<br>☐ Transcrint ID(Array Design) (Already Adde | x1)                                  |                                           |                        |                    |         |     |
| 229337_PM_at     | 5.24    | 6.45    | -2.31        | 0.0038      | 0.0101     | U5P2             | ubiquitin speci  | Target Description                                               | (d)                                  |                                           |                        |                    |         |     |
| 237530_PM_at     | 2.44    | 3.77    | -2.51        | 0.0040      | 0.0108     |                  |                  | Representative Public ID                                         |                                      |                                           | 1.12                   |                    |         |     |
| 204007_PM_at     | 11.92   | 9.89    | 4.09         | 0.0065      | 0.0163     | FCGR3B           | Fc fragment of   | Archival UniGene Cluster                                         |                                      |                                           | 1. A 1.                |                    |         |     |
| 210146_PM_x_at   | 9.96    | 8.91    | 2.07         | 0.0067      | 0.0167     | LILKB2           | leukocyte imm    | ✓ UniGene ID                                                     |                                      |                                           |                        |                    | . *     |     |
| 2362/9_PM_at     | 9.4     | 10.56   | -2.23        | 0.0074      | 0.0182     |                  |                  | Alignments                                                       |                                      |                                           |                        |                    |         |     |
| 208596_PM_s_at   | 3.37    | 7.01    | -3.11        | 0.0079      | 0.0195     | UCTIAN:          | UDP glucurone    | Gene Title                                                       |                                      |                                           |                        | 1                  |         |     |
| 221305_PM_s_at   | 3.09    | 5.51    | -3.53        | 0.0079      | 0.0194     | CYD2D6           | . UDP glucurone  | Gene Symbol (Already Added)                                      |                                      |                                           |                        |                    |         |     |
| 200735_PM_at     | 5.01    | 5.51    | -2.05        | 0.0099      | 0.0255     | CTP2D0           | cytochrome Pa    | Chromosomal Location                                             |                                      | 1. A. A. A. A. A. A. A. A. A. A. A. A. A. |                        | · .                |         |     |
| 230575_PM_at     | 0.24    | 7.65    | -2.22        | 0.0101      | 0.0239     | SUN2<br>\$100A12 | Serum/glucoco    | Chigene Cluster Type     Fisembl                                 |                                      | 1.00                                      |                        |                    |         |     |
| 203005_PM_at     | 9.54    | 5.26    | -2.22        | 0.0103      | 0.0246     | STUDATZ          | stinderin        | ✓ Entrez Gene                                                    |                                      |                                           |                        |                    |         |     |
| 1332307_PM_a     | 3.33    | 9.00    | -3.32        | 0.0122      | 0.0280     | SCIN<br>EGER2    | fibroblact grou  | SwissProt                                                        |                                      |                                           | A 8                    |                    |         |     |
| 204575_PM_5_8L   | 6.05    | 0.09    | -2.07        | 0.0147      | 0.0239     | LINEAA           | hepatocide pu    | EC                                                               |                                      |                                           | đ                      |                    |         |     |
| 215125 DM c at   | 6.01    | 7.24    | -2.00        | 0.0152      | 0.0320     | LIGT1A1:         | LIDR alugurone   | OMIM     RefEeg Protein ID                                       |                                      |                                           |                        |                    |         |     |
| 207781 PM s at   | 4.06    | 5.4     | -2.53        | 0.0152      | 0.0359     | 7NF711           | zinc finger pro  | RefSeg Transcript ID                                             |                                      |                                           |                        |                    |         |     |
| 209949 PM at     | 10.45   | 9.28    | 2.55         | 0.0103      | 0.0413     | NCE2             | neutronhil orte  | FlyBase                                                          |                                      |                                           |                        |                    |         |     |
| 207126 PM x at   | 5.66    | 6.96    | -2.47        | 0.07312     | 0.0413     | LIGT1A1:         | LIDP alucurone   | AGI                                                              |                                      |                                           |                        |                    |         |     |
| 205568 PM at     | 11 23   | 87      | 5.76         | 0.0212      | 0.0507     | AOP9             | aquanorin 9      | WormBase                                                         |                                      | 1                                         | •                      |                    |         |     |
| 204532 PM x at   | 5.25    | 7.01    | -3.4         | 0.0251      | 0.0520     | LIGT1A1          | LIDP glugurone   | RGD Name                                                         | ~                                    |                                           |                        |                    |         |     |
| 220435 PM at     | 2.92    | 5.13    | -4.61        | 0.0267      | 0.0548     | SIC30A10         | solute carrier f | Check/Lincheck All                                               |                                      |                                           |                        |                    |         |     |
| 204006 PM s at   | 9.23    | 8.01    | 2 33         | 0.0267      | 0.0549     | ECGR3A           | Ec fragment of   |                                                                  |                                      |                                           |                        |                    |         |     |
| 213558 PM at     | 4.94    | 6.51    | -2.97        | 0.0287      | 0.0583     | PCLO             | piccolo presvn   |                                                                  | OK Cancel                            |                                           |                        |                    |         |     |
| 230238 PM at     | 5.18    | 6.37    | -2.28        | 0.0293      | 0.0594     | SOWAHA           | sosondowah a     |                                                                  | OK Cancer                            |                                           |                        |                    |         |     |
|                  |         |         |              |             |            |                  |                  |                                                                  | 1 2.3 3.6                            | 4.9 6.2                                   | 7.5                    | 8.8 10.1 11        | .4 12.7 | 14  |
| P Find in Table  | ^ '     | Count   | : 38 Selecte | nd: 0 🕇 🖡   |            |                  |                  | Show Filtered Only                                               |                                      |                                           | 2 Avg (log2)           |                    |         |     |

Click "Customize Annotations" to select information columns for output in TAC.

Click "Show/Hide Columns" to select output columns for the TXT file in TAC.

| applied biosyst       | ems            |                                |                                   |          |                             |               | Analysis                                        | _4.tacx                           |              |                |             |              |                 |            |         | 0       | - 6    | ē × |
|-----------------------|----------------|--------------------------------|-----------------------------------|----------|-----------------------------|---------------|-------------------------------------------------|-----------------------------------|--------------|----------------|-------------|--------------|-----------------|------------|---------|---------|--------|-----|
| Sample QC Vie         | w Summ         | ary View Gene View             |                                   |          |                             |               |                                                 |                                   |              |                |             |              |                 |            |         |         |        | ner |
| Gene Table            | ummary S       | ample Table                    |                                   |          |                             |               |                                                 | Scatter Plot                      | Volcano Plot | Hierarchical C | lustering V | VikiPathway: | s Sample S      | ignals Chr | Summary |         |        |     |
| Comparison: 1         | vs 2 🔹 🕏       | What is the differential expre | ession betwe                      | en 1 and | 2?                          |               |                                                 | Color Settings Show Filtered Only |              |                |             |              |                 |            |         |         | ≡      |     |
| Apply View 💌          | ilters 💌 Sh    | ow/Hide Columns Export         | Add Colu                          | umn C    | ustomize Annota             | ions Ger      | ne List 💌 miRNA Interaction                     | 14                                |              |                | . 1         | 1 Avg (log2) | vs 2 Avg (lo    | g2)        |         |         |        |     |
| ID<br>count: 54653    | Gene<br>Symbol | Description                    | Transcript<br>ID(Array<br>Design) | Chro     | Representative<br>Public ID | UniGene<br>ID | Chromosomal<br>Location Ensembl Gene            | 12.7                              |              |                |             |              |                 |            |         |         | ALC OF | ,   |
| 233570_PM_at          |                |                                | Hs.69429.0                        | chr9     | AJ011377                    | Hs.6607       | Show/Hide Columns                               |                                   |              | ×              |             |              |                 |            |         |         |        |     |
| 236416_PM_at          | ARHGEF7        | Rho guanine nucleotide         | Hs.13625.0                        | chr13    | AI681617                    |               | 1 4 4 2)                                        |                                   |              |                |             |              |                 |            |         | <b></b> |        |     |
| 220255_PM_at          | FANCE          | Fanconi anemia comple          | g113454                           | chr6     | NM_021922                   | Hs.3020       | 1 Avg (log2)                                    |                                   |              |                |             |              |                 |            |         |         |        |     |
| 233318_PM_at          |                |                                | Hs.30697                          | chr12    | BC003386                    |               | 2 Avg (log2)                                    |                                   |              |                |             |              |                 | •          |         |         | •      | _   |
| 230685_PM_at          | LINC01184      | long intergenic non-prot       | Hs.16506                          |          | AI799695                    | Hs.3406       | 1 Standard Deviation                            |                                   |              |                |             |              |                 | •          | . All   | •       |        |     |
| 1552669_PM_at         | PPP1R3B        | protein phosphatase 1, r       | Hs2.2832                          | chr8     | NM_024607                   | Hs.4585       | 2 Standard Deviation                            |                                   |              |                |             |              |                 |            | 10 M    | •       |        |     |
| 214621_PM_at          | GYS2           | glycogen synthase 2 (liver)    | Hs.82614.0                        | chr12    | S70004                      | Hs.8261       | Fold Change                                     |                                   |              |                |             |              |                 |            | 100     | •       | ~      |     |
| 241468_PM_at          | LOC1053        | uncharacterized LOC1053        | Hs.20160.0                        | chr17    | AA846862                    |               | P-val                                           |                                   |              |                |             |              |                 |            |         | ••••    | ~      |     |
| 233785_PM_at          | ADAMTS9        | ADAM metallopeptidase          | Hs.12685                          | chr3     | AB037733                    | Hs.6560       | EDB P-val                                       |                                   |              |                |             |              |                 |            |         |         |        |     |
| 240745_PM_at          |                |                                | Hs.24887                          | chr10    | AW242763                    |               | Cons Sumbol                                     |                                   |              |                |             |              | 1. 10           |            | e •     | ۰.      | •      |     |
| 239630_PM_at          |                |                                | Hs.27097                          | chr12    | BF516583                    |               | Cene Symbol                                     |                                   |              |                |             |              | :               |            | 2.      | •       |        | _   |
| 1554920_PM_at         | SCEL           | sciellin                       | Hs2.1151                          | chr13    | BC020726                    |               | Description                                     |                                   |              |                |             |              | 1.38            | <b>C</b>   | 1.      |         | •      |     |
| 230967_PM_s_at        | LOC1019        | lipopolysaccharide-induc       | Hs.12966                          | chr16    | BF433061                    |               | <ul> <li>Transcript ID(Array Design)</li> </ul> |                                   |              |                |             | · · ·        | 1990 C          |            | • •     | ·° ·.   |        |     |
| 1558787_PM_a_         | TSPAN3         | tetraspanin 3                  | Hs2.3028                          | chr15    | BF962082                    | Hs.7448       | Chromosome                                      |                                   |              |                |             |              |                 |            | •       | ъ°      |        |     |
| 213728_PM_at          | LAMP1          | lysosomal-associated me        | Hs.15010                          | chr13    | AI248598                    | Hs.4944       | Strand                                          |                                   |              |                | • •         | . 199        | 100             | ູ້ຈໍ້ວ່    |         |         |        |     |
| 216846_PM_at          | IGLJ3          | immunoglobulin lambda          | Hs.32678                          | chr22    | AF234254                    | Hs.7287       | Start                                           |                                   |              | •              | •••         | 1000         | 6 S.Y S         | 8 .        |         | ·       |        |     |
| 217554_PM_at          |                |                                | Hs.97109.0                        | chr1     | AV719355                    |               | Stop                                            |                                   |              |                |             |              |                 | •          |         |         |        |     |
| 211076_PM_x_at        | ATN1           | atrophin 1                     | g393697                           | chr12    | Z22814                      | Hs.1437       | Representative Public ID                        |                                   |              | •              |             |              | 380             | • •        |         |         |        |     |
| 207909_PM_x_at        | DAZ1           | deleted in azoospermia         | g1045307                          | chrY     | U21663                      | Hs.5228       |                                                 |                                   |              |                | 1.22        |              | •               |            |         |         |        |     |
| 1555292_PM_at         | STRIP2         | striatin interacting protei    | Hs2.2680                          | chr7     | BC019064                    | Hs.4899       | Conigene ID                                     |                                   |              |                | 100         |              |                 |            |         |         |        |     |
| 234283_PM_at          |                |                                | Hs.30633                          | chr22    | AL110165                    | Hs.6084       | Chromosomal Location                            |                                   |              | · 3            | 1 ( S       |              |                 | •          |         |         |        |     |
| 209956_PM_s_at        | CAMK2B         | calcium/calmodulin-dep         | g4096107                          | chr7     | U23460                      | Hs.3518       | Second Ensembl                                  |                                   |              |                |             | 8.           |                 |            |         |         |        | _   |
| 226554_PM_at          | ZBTB7A         | zinc finger and BTB dom        | Hs.10464                          | chr19    | AW445134                    | Hs.5913       | <ul> <li>Entrez Gene</li> </ul>                 |                                   |              | 1000           |             |              |                 |            |         |         |        |     |
| 1556328_PM_at         | PCDH10         | protocadherin 10               | Hs2.2536                          | chr4     | BC042378                    | Hs.1928       |                                                 |                                   |              |                |             |              |                 |            |         |         |        |     |
| 242699_PM_at          |                |                                | Hs.12352                          | chr8     | AW384895                    |               |                                                 |                                   |              |                | · · · · ·   |              |                 |            |         |         |        |     |
| 218318_PM_s_at        | NLK            | nemo-like kinase               | g7706444                          | chr17    | NM_016231                   | Hs.2087       |                                                 |                                   |              | - 30 000       | ,           | •            |                 |            |         |         |        |     |
| 1560818_PM_at         | LINC00944      | long intergenic non-prot       | Hs2.1435                          | chr12    | AI138766                    | Hs.5346       |                                                 | C                                 | K Cancel     | . °°° '        | ¶•          |              |                 |            |         |         |        |     |
| 235232_PM_at          | GMEB1          | glucocorticoid modulato        | Hs.72031.0                        | chr1     | AI061377                    |               | L                                               |                                   | Concer       |                | Ť           |              |                 |            |         |         |        |     |
| 223744_PM_s_at        | SIAE           | sialic acid acetylesterase     | g102423                           | chr11    | AF300796                    | Hs.1005       | 5 chr11q24 ENSG0 54                             | 2.3                               | -            |                |             |              |                 |            |         |         |        | -   |
| 211264_PM_at          | GAD2           | glutamate decarboxylase a      | g182933                           | chr10    | M81882                      | Hs.2318.      | chr10p11.23 ENSG0 25                            |                                   |              |                |             |              |                 |            |         |         |        |     |
| 1556797_PM_at         | RNF144         | RNF144A antisense RNA 1        | Hs2.2887                          | chr2     | AK090737                    | Hs.5590.      | chr2p25.2 ENSG0 38                              |                                   |              |                |             |              |                 |            |         |         |        |     |
| <                     | Thirdor        | 1 F 1 70F                      |                                   | 1.40     | 0000000                     |               | · · · · · · · · · · · · · · · · · · ·           | 1                                 |              | 26             | 10          |              |                 |            |         |         | 10.7   |     |
| <b>9</b> Find in Tabl | p ^ V          | Count: 54653 Selected: 0 🕇     | ŧ                                 |          |                             |               | Show Filtered Only                              |                                   | 2.3          | 3.6            | 4.9         | 5.2<br>2 Av  | 7.5<br>g (log2) | 8.8        | 10.1    | 11.4    | 12.7   | 14  |

Assign different gene identifiers in BRB-ArrayTools.

| ease select your                  | Gene identifiers file:               | <u>~</u>                            | Browse line #:                  |
|-----------------------------------|--------------------------------------|-------------------------------------|---------------------------------|
| ease select the a                 | available gene identifiers:          |                                     |                                 |
| ique ID (Well or<br>ot ID, etc.): | Col 1: ID                            | EntrezId:                           | Col 10: Entrez Gene             |
| one ID (IMAGE<br>ATCC ID, etc.):  | ·                                    | Gene Name ,Title or<br>Description: | Col 3: Description              |
| iGene Cluster ID:                 | Col 7: UniGene ID                    | GenBank Accession:                  | Col 6: Representative Public ID |
| ne Symbol:                        | Col 2: Gene Symbol 🔹                 | Map Location:                       | Col 8: Chromosomal Location 💌   |
| sembl ID:                         | Col 9: Ensembl                       | microRNA ID:                        | Col 4: Transcript ID(Array Desi |
|                                   |                                      |                                     |                                 |
| Annotate the pr                   | oject with these gene ids, instead o | f using Organism                    | s: Human 💌                      |